# **CRUNCHTIME LABOR BEST PRACTICES**

### How the Flow of the Labor Data Happens

- 1. Employees must punch in for their shifts everyday on the POSITOUCH terminals daily
- 2. Managers should review/verify all punches prior to the end of the day and be certain all employees are punched out by end of day
- 3. All POSi labor punches and related sales and tips data will load overnight into CrunchTime Net Chef
- 4. Net Chef loads the data into the Biz IQ report every morning at 6:30 am
  - a. This Biz IQ Report will be available for viewing by 6:40 am (WESP, DSR, Theo Cost Report, etc.)
- 5. Managers should review their labor from the previous day in Net Chef (see attached instructions)
- 6. At the end of the week, managers should post the labor in CrunchTime (at the same time you post your inventory)
  - a. Once labor is posted for the week, no labor adjustments can be made in CrunchTime

## **Punch Adjustments**

- Payroll still runs from hours logged in Positouch, CrunchTime uses the information to calculate labor costs for analysis and reporting
- Punches adjusted in Positouch before the end of the day  $\rightarrow$  CrunchTime hours will match Positouch hours
- Punches that need to be adjusted after end of day will not automatically be adjusted in Crunchtime and therefore needs to be adjusted in two places:
  - Positouch at the POSi terminal or on the back office Time and Attendance
  - Crunchtime under the Labor Review, by choosing EDIT to adjust a punch (When doing this, be sure the *Summarize by Shift* button is not highlighted so that you can make adjustments. You will see in the example below, all of the items that are highlighted in yellow can be adjusted from this CrunchTime screen.)

| Labor Actuals  |        |                  |        |                  |       |            |                                                                                                    |              |        |         |              |                    |         |            |        |         |
|----------------|--------|------------------|--------|------------------|-------|------------|----------------------------------------------------------------------------------------------------|--------------|--------|---------|--------------|--------------------|---------|------------|--------|---------|
| Business Opera | ting H | ours: 05:00 - 04 | 1:59 0 | 6/23/2021 - 06/2 | 9/207 |            |                                                                                                    |              |        |         |              |                    |         |            | 🕘 🕤    | ° 🖨 🏛 💠 |
| View By Date   | View   | By Employee      | 5      | Summarize By Sh  | ift   | Wed, 06/23 | <ul> <li>Image: A start of the start of the start of</li></ul> | Thu, 06/24 🗸 | Fri,   | 06/25 🗸 | Sat, 06/26 🗸 | Sun, 06/27 🗸 🛛 Mor | , 06/28 | Tue, 06/29 |        |         |
| Desition       |        | Actual           | Time   | Adj.             | Act.  | Total      |                                                                                                    | Drook Ture   |        | Adjus   | ted Time     | Adj. Total         | Sa      | ales(\$)   | Tip    | s(\$)   |
| Position       |        | In               | Out    | (mins.)          | (hi   | rs)        |                                                                                                    | втеак туре   |        | In      | Out          | (hrs)              | Charge  | Cash       | Charge | Cash    |
| Server         | ~      | 16:02            | 23:08  | 0                |       | 7.10       |                                                                                                    |              | $\sim$ | 16:02   | 23:08        | 7.10               | 505.07  | 454.37     | 105.05 | 19.95   |

## FAQs about Labor Variances

- What if there are some issues with polling?
  - o If this happens, the IT team will review the labor polling each morning and address any issues
  - Net-Chef will update when the polling is corrected and the Biz IQ Report will be re-loaded at 11:30 am
  - Biz IQ report will be available for viewing by 11:40 am with adjustments
- What if Positouch punches were not updated before the end of the night?
  - Managers should follow the above instructions for adjusting punches and make the adjustments in both Positouch and Crunchtime
  - Net-Chef will update when the polling is corrected and the Biz IQ Report will be re-loaded at 11:30 am
  - Biz IQ report will be available for viewing by 11:40 am with adjustments
- Why are the labor dollars higher in CrunchTime than in Positouch, but the hours match?
  - Overtime from Multiple Locations If an employee works in multiple locations and hits overtime, Positouch will not recognize the overtime, it will only be updated in the payroll process. Crunchtime will recognize the overtime from a second location and this will cause a variance in the labor dollars between the two systems.

- o CrunchTime Supports Multiple Labor Rules
  - For Example: If any employee gets sent home and only works 1 hour and the state requires a minimum 3 hour paid shift, CrunchTime will increase the employee's hours to 3 automatically
  - Managers will receive an alert regarding this change when reviewing labor daily in CrunchTime (see example below)
    - Example below, it shows both a cook and a host that worked for less than 3 hours in a state where a 3 hour minimum shift is required. On the right side of the screen, you will see the adjusted hours to account for the state requirements.

| Labor Actuals    | Alert                                                                                                    |                             |       |               |                    |                  |                |                |                  |      |  |
|------------------|----------------------------------------------------------------------------------------------------|-----------------------------|-------|---------------|--------------------|------------------|----------------|----------------|------------------|------|--|
| The following en | nployees are entitled                                                                                                    |                             |       |               |                    |                  |                |                |                  |      |  |
|                  |                                                                                                    |                             |       |               |                    |                  | Per            | Penalty        |                  |      |  |
| Position         | Date                                                                                                    | Date Adj. Time In Adj. Time |       | Adj. Total Ho | Rule Type          | Hours<br>Calcula | Hours<br>Adjus | Rate<br>Calcul | Rate<br>Adjusted | Memo |  |
| Cook             | 03/26/2021                                                                                                    | 17:07                       | 17:30 | 0.39          | Minimum Paid Shift | 2.61             | 2.61           | 16.50          |                  |      |  |
| Host             | 03/26/2021                                                                                                    | 16:28                       | 17:30 | 1.04          | Minimum Paid Shift | 1.96             | 1.96           | 12.75          |                  |      |  |
|                  | Click Continue to save the Labor Detail records with these adjustments, or Back to return to the Labor Detail screen. Continue Back |                             |       |               |                    |                  |                |                |                  |      |  |

- o Minimum Wage Tip Adjustments
  - If a FOH team member did not claim enough tips to reach minimum wage, CrunchTime will make the adjustment to the wages to hit the minimum wage requirement
  - Managers will receive an alert regarding this change when reviewing labor daily in CrunchTime

## **REVIEWING AND POSTING LABOR**

### Labor must be reviewed daily and posted each week to finalize all labor calculations.

#### DAILY LABOR REVIEW

- 1. Each morning, you should review the labor from the day before. In order to do this, under the *Labor* tab on Netchef, you will click on *Labor Summary*.
- 2. On the current week that you are in, click on *Edit* under the *Action* column.

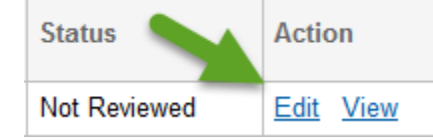

a. Be sure the fiscal year in the top left corner is correct!

Fiscal Year: 2021

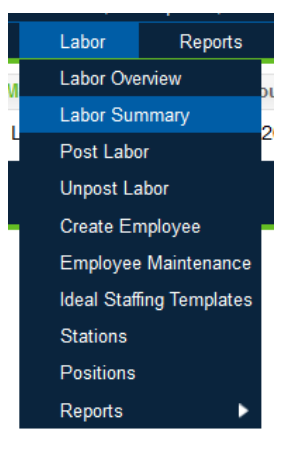

3. Once you click on the *Edit* button, the screen will look like this:

| Labor Actua                                      | IIS                            |                                                                                                    |       |        |         |            |             |               |       |            |           |           |      |          | =     |
|--------------------------------------------------|--------------------------------|----------------------------------------------------------------------------------------------------|-------|--------|---------|------------|-------------|---------------|-------|------------|-----------|-----------|------|----------|-------|
| 10/14/2020 - 1                                   | 10/20/2020                     |                                                                                                    |       |        |         |            |             |               |       |            |           |           |      |          | 🕕 🌱 🖨 |
| View By Date View By Employee Summarize By Shift |                                | mmarize By Shift Wed, 10/14 ! Thu, 10/15 ! Fri, 10/16 ! Sat, 10/17 ! Sun, 10/18 ! Mon, 10/19 ! Tue, 10/20 |       |        |         |            |             |               |       |            |           |           |      |          |       |
| Review All                                       | Employee                       | Desition                                                                                                  | Actua | l Time | Adj.    | Act. Total | Actual Paid | Adjusted Time |       | Adi, Total | Adj. Paid | Sales(\$) |      | Tips(\$) |       |
|                                                  | Linbioyee                      | Position                                                                                                  | In    | Out    | (mins.) | (hrs)      | (hrs)       | In            | Out   | (hrs)      | (hrs)     | Charge    | Cash | Charge   | Cash  |
|                                                  | Begi, Joni - 51075             | Cook                                                                                                    | 16:07 | 21:01  | 0       | 4.90       | 4.90        | 16:07         | 21:01 | 4.90       | 4.90      | 0.00      | 0.00 | 0.00     | 0.00  |
|                                                  | Contreras, Clara - 75165       | Prep                                                                                                    | 09:01 | 13:59  | 0       | 4.97       | 4.97        | 09:01         | 13:59 | 4.97       | 4.97      | 0.00      | 0.00 | 0.00     | 0.00  |
|                                                  | Cruz, Lisa - 35693             | Bar                                                                                                    | 11:25 | 16:42  | 0       | 5.28       | 5.28        | 11:25         | 16:42 | 5.28       | 5.28      | 156.91    | 0.00 | 35.55    | 0.00  |
|                                                  | Familia, Maria - 69893         | Cook                                                                                                    | 16:59 | 21:10  | 0       | 4.18       | 4.18        | 16:59         | 21:10 | 4.18       | 4.18      | 0.00      | 0.00 | 0.00     | 0.00  |
|                                                  | Kinser, Arielis - 55229        | Server                                                                                                    | 15:08 | 20:26  | 0       | 5.30       | 5.30        | 15:08         | 20:26 | 5.30       | 5.30      | 259.48    | 0.00 | 66.50    | 0.00  |
|                                                  | Lopez, Carlos - 71372          | Cook                                                                                                    | 08:26 | 14:02  | 0       | 5.60       | 5.60        | 08:26         | 14:02 | 5.60       | 5.60      | 0.00      | 0.00 | 0.00     | 0.00  |
|                                                  | Pappalardo, Cassandra - 102429 | Bar                                                                                                    | 16:05 | 21:52  | 0       | 5.78       | 5.78        | 16:05         | 21:52 | 5.78       | 5.78      | 206.58    | 0.00 | 45.73    | 0.00  |
|                                                  | Skinner, Joshua - 102538       | Cook                                                                                                    | 09:00 | 16:10  | 0       | 7.17       | 7.17        | 09:00         | 16:10 | 7.17       | 7.17      | 0.00      | 0.00 | 0.00     | 0.00  |
|                                                  | Soto, Daniela - 103002         | Server                                                                                                    | 17:05 | 21:51  | 0       | 4.77       | 4.77        | 17:05         | 21:51 | 4.77       | 4.77      | 443.42    | 0.00 | 125.00   | 0.00  |
|                                                  |                                | Totals:                                                                                                   |       |        |         | 47.95      | 47.95       |               |       | 47.95      | 47.95     | 1,066     | 0.00 | 272.78   | 0.00  |

- 4. At the top of each day, you will see a red exclamation point if the day has not been reviewed.
- 5. If everything looks good, you will click on the check box to left of the employees name and click save in the top right corner.
  - a. If there is an employee highlighted in yellow, it means there is an issue with this time record.

| Review All |                         |                       | Actua | al Time | Adj.    | Act. Total | Actual Paid | Adjuste | d Time | Adj. Total | Adj. P | Sa   | les(\$) | Ti   | ps(\$) |
|------------|-------------------------|-----------------------|-------|---------|---------|------------|-------------|---------|--------|------------|--------|------|---------|------|--------|
|            | Employee                | Position $\downarrow$ | In    | Out     | (mins.) | (hrs)      | (hrs)       | In      | Out    | (hrs)      | (hrs)  | Char | Cash    | Char | Cash   |
|            | Kinser, Arielis - 55229 | Trainer               | 17:08 | 15:00   | 0       | 21.87      | 21.87       | 17:08   | 15:00  | 21.87      | 21.87  | 0.00 | 0.00    | 0.00 | 0.00   |

- i. If you need to make an adjustment to the time, you can make adjustments to the *Adjusted Time In and Out* columns.
- ii. In order to be able to make adjustments, make sure that the *Summarize by Shift* option on the top row checked for you to be allowed to adjust those columns.

| View By Date | View By Employee | $\triangleleft$ | Summarize By Shift | > | Wed, 10/21 🚦 | Thu, 10/22 | Fri, 10/23 | Sat, 10/24 |
|--------------|------------------|-----------------|--------------------|---|--------------|------------|------------|------------|

6. If there are no errors or all errors have been fixed, you will see a check mark next to that day now.

Wed, 10/14 🗸

7. If you are missing a time punch altogether, you will need to adjust in the POSi terminal. For missing punches on the current day, adjusting in POSi is all you need to do, as payroll pulls data directly from there. For prior days, you will need to also adjust in Crunchtime so that the labor calculations are accurate, as well as POSi for the employee to be paid accurately.

Wed, 10/14

### WEEKLY LABOR POSTING: should be done on Wednesday, by 6 pm.

1. At the end of the week, the morning manager each day should have review labor from the prior day, and you should see check marks for every day:

Wed, 09/30 🗸 🛛 Thu, 10/01 🗸 🛛 Fri, 10/02 🗸 Sat, 10/03 🗸 Sun, 10/04 🗸 Mon, 10/05 🗸

- 2. Once you have checked to make sure this is correct, under the *Labor* tab, you will click on *Post Labor*.
- 3. A notification will pop up to let you know which pay period you are posting labor for:

|                                                              | Employee Main    | tenance  |
|--------------------------------------------------------------|------------------|----------|
| Post Period Ending 09/22/2020                                | Ideal Staffing T | emplates |
|                                                              | Stations         |          |
| You are about to Post Labor for the period ending 09/22/2020 | Positions        |          |
| Post Cancel                                                  | Reports          | ►        |
|                                                              |                  |          |

Reports

Labor Overview

Labor Summary

Post Labor

Unpost Labor

Create Employee

4. If everything is completed, you will click *Post* and then receive a notification that it has been completed:

| 20 Post Period. |
|-----------------|
|                 |
|                 |

5. Once posted, that week will disappear and you can no longer go back and correct.

If for some reason you need to make corrections to a posted week, it needs to be un-posted. You must open a ticket with MIS for this to happen.